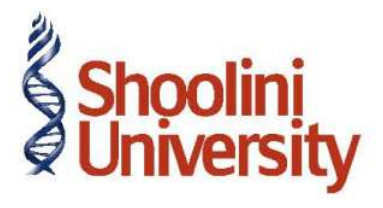

## Course Code – COM (H) 211

Lecture 22

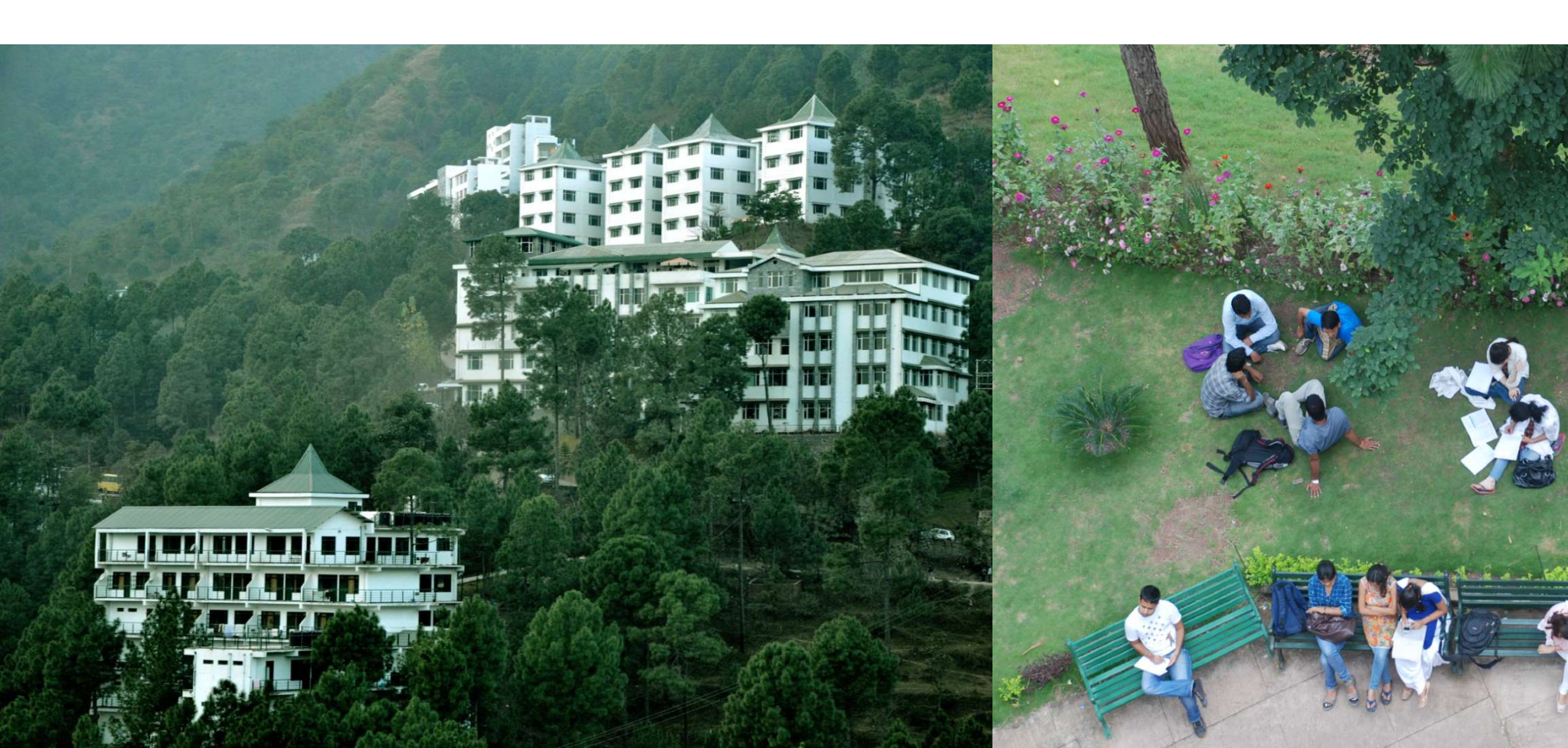

## **Advance Accounting in Tally – New Reference**

On 13-07-2009 received a goods invoice numbered PLC for 10 Nos HP - 27 Printer Cartridges from Power Line Computers at Rs. 850. The goods were stored in On-site godown.

#### Setup :

Create a new supplier account **Power Line Computers** under **Sundry**

Creditors with Maintain balances bill-by-bill set to Yes.

- Create a new stock item with the following details:
- Accept default settings for other fields.

### **Create Purchase Voucher :**

Go to Gateway of Tally > Accounting Vouchers > F9: Purchase.

- 1. Select **As Voucher** mode.
- 2. Enter PLC in the Reference field below the Purchase voucher number.
- 3. The Bill-wise details have to be given when Power Line Computers are credited.

## **Advance Accounting in Tally – New Reference**

- 4. On selecting **New Ref**, PLC is displayed automatically in the field and not the voucher number.
- 5. In the Credit period field enter 15, which is 15 days from the effective date of the invoice.The Bill-wise Details screen in the Purchase voucher is displayed as shown below:
- 6. Accept the bill-wise details screen.
- 7. Click on the button **F12: Configure** and set **Yes** to the following options:

Show Inventory Details

Show Bill-wise Details

Show Ledger Current balances

Show Balances as on Voucher Date.

8. Accept the amount as the total amount due.

## **Advance Accounting in Tally – New Reference**

The completed **Purchase Voucher** appears as shown below:

- 9. At the Narration field, type in the details of the transactions.
- 10. Press **Y** or **Enter** to accept the voucher.

# Thank You